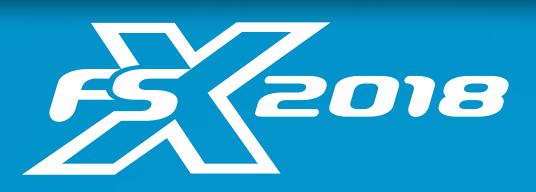

## **Connection Guide**

Thank you for choosing Foresight Sports. This connection guide shows users how to connect their Foresight Sports device within our FSX 2018 software.

## Step One

Click on the "Settings" icon (circled) in the top right hand corner of the FSX 2018 Main Menu screen.

## Step Two

Select the "devices" tab. All available devices will be listed. If your device is not listed, first, click the refresh icon. Otherwise, click the "Filter" icon to enable your device type.

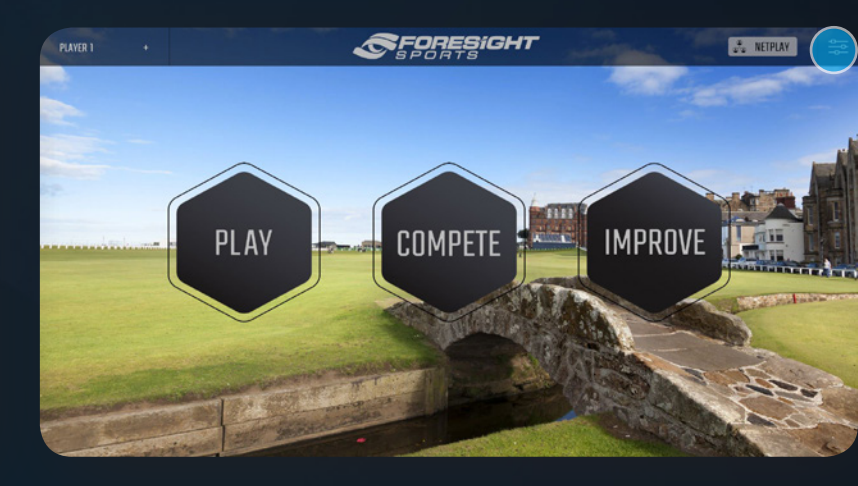

|          |                   |          |   | ×                           |
|----------|-------------------|----------|---|-----------------------------|
| PLAYER   | AVAILABLE DEVICES |          |   | ENABLE DUAL LAUNCH MONITORS |
| SETTINGS | Govo              | Foresigh | Ø |                             |
| DEVICES  |                   |          |   |                             |
|          |                   |          |   |                             |
| EXIT     |                   |          |   |                             |

## **Step Three**

With your device selected, click the "connect" icon. Your device will connect. Hit apply and you are ready to begin playing on FSX 2018.

|          |                   |            | >                                                                                            |
|----------|-------------------|------------|----------------------------------------------------------------------------------------------|
| PLAYER   | AVAILABLE DEVICES |            | ENABLE CUAL LAUNCH MONITORS                                                                  |
| SETTINGS | G@vvo Foresigh    |            | NEVICE: Foresinh                                                                             |
| DEVICES  |                   |            | CONNECTION: NET<br>Status: Connected                                                         |
|          |                   |            | O AUTO-CONNECT TO THIS DEVICE<br>O ALLOW LEFT-HANDED PLAYERS<br>O ALLOW RIGHT-HANDED PLAYERS |
|          |                   | Disconnect |                                                                                              |
| EXIT     |                   |            |                                                                                              |

Still have questions? Contact our technical support team at support@foresightsports.com or call us at (858) 444-4440